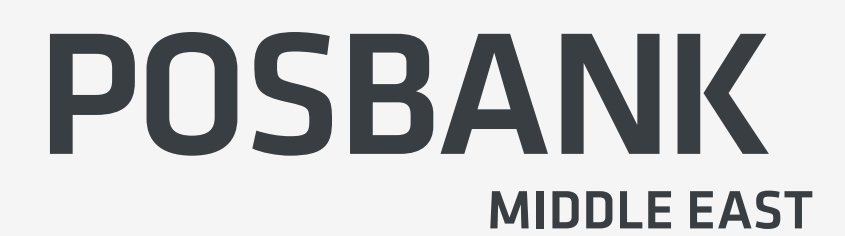

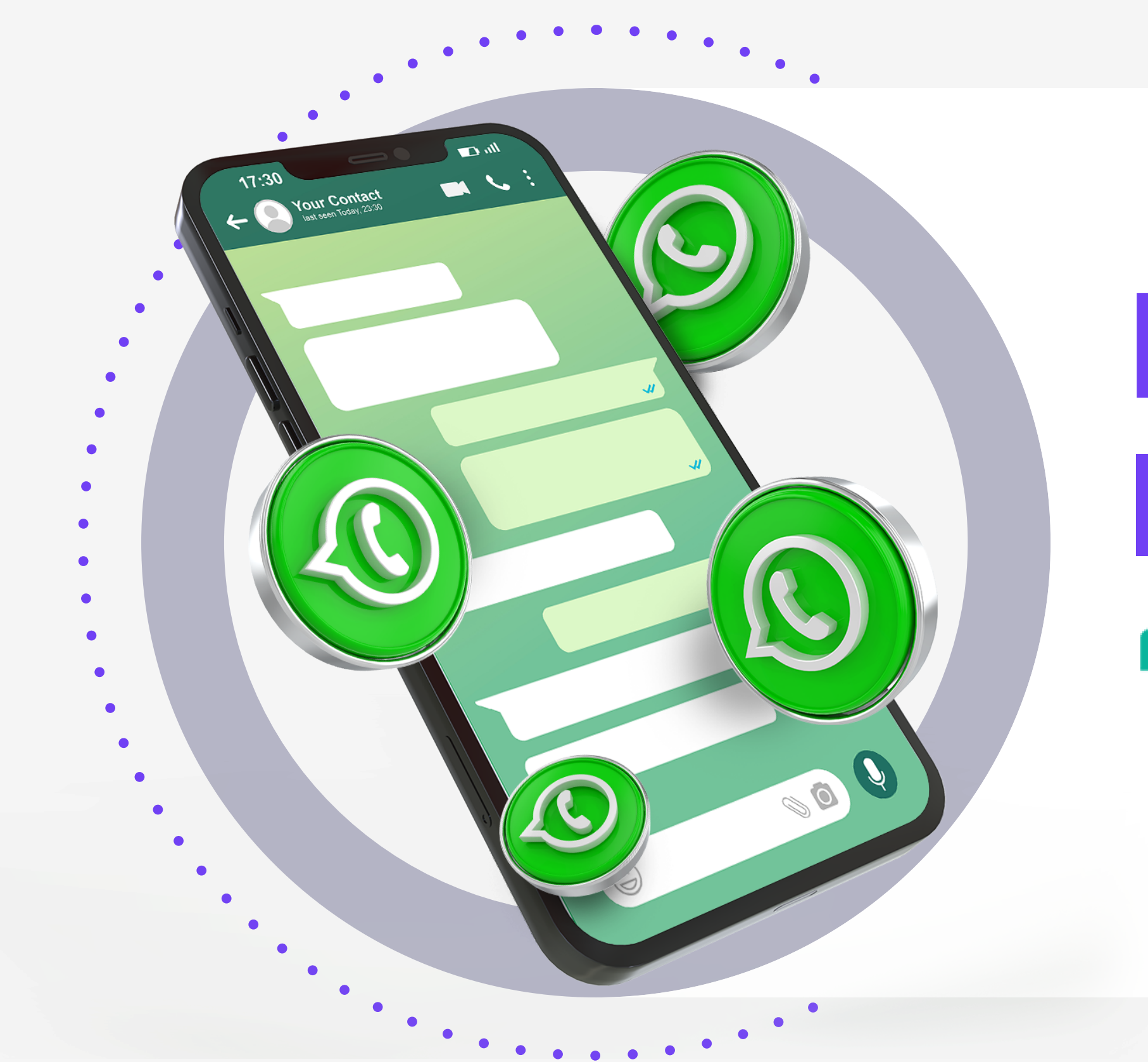

#### Oposbankme

# **POPS ENTERPRISE**

How to activate the WhatsApp feature through the Pops Enterprise

### ultramsg

Visit Now

https://www.popspos.com/popsenterprise2

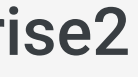

In order to be able to activate the WhatsApp feature in the Pops Enterprise system, you can subscribe to the Ultramsg website and then connect it to your Pops system by following the following steps:

# Jultramsg

# متطلبات تفعيل خاصية الواتساب

Requirements for activating the WhatsApp feature

لتتمكن من تفعيل خاصية الواتساب في نظام بوبس انتربرايس يمكنك الإشتراك في موقع الترا مسج ومن ثم ربطه بنظام البوبس الخاص بك وذلك عبر اتباع الخطوات التالية

https://ultramsg.com

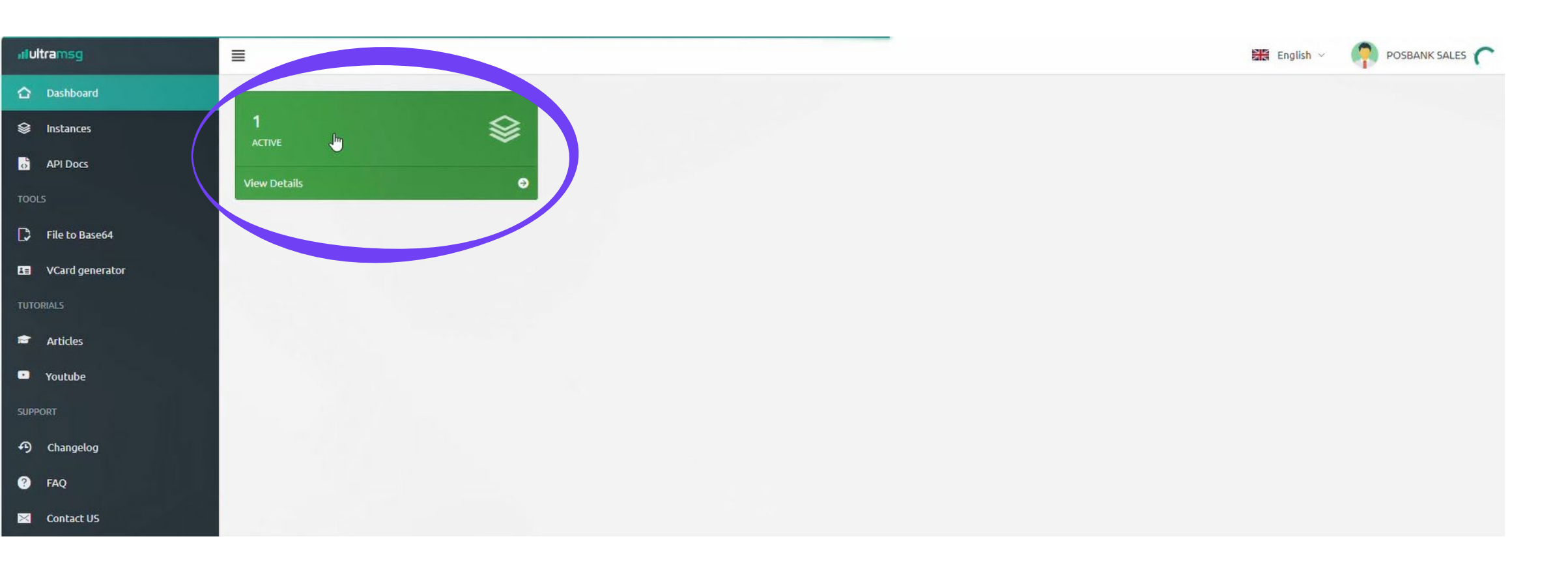

### سيتطلب هنا طلب الاشتراك A subscription request will be required here

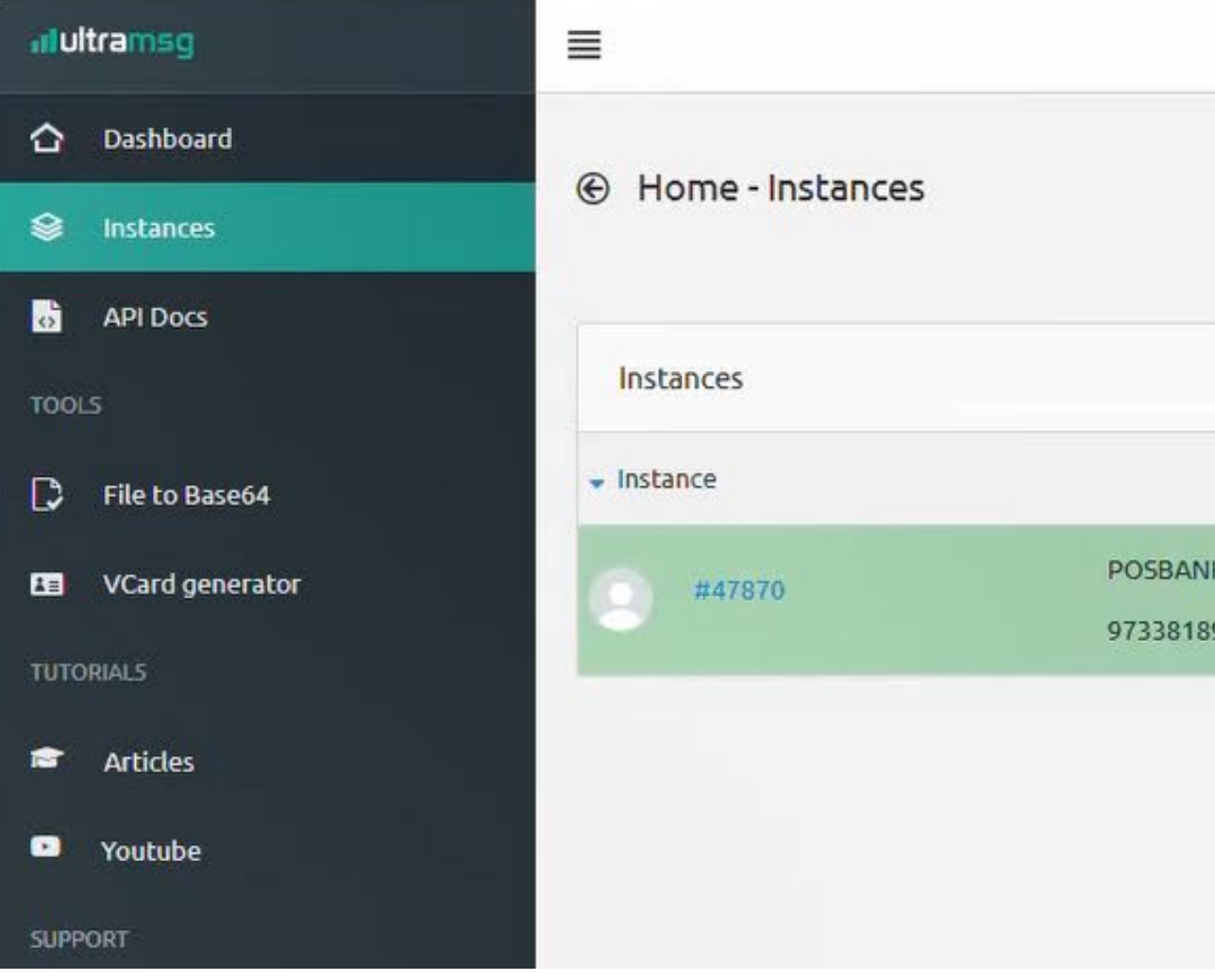

### بعد تسجيل الدخول اضغط على هذا الزر After logging in, click this button

|             |             |             |        | 👪 English 🗸 🧖  |
|-------------|-------------|-------------|--------|----------------|
|             |             |             |        |                |
|             | Create Date | Expire Date | Status |                |
| IK<br>39450 | 2023-05-21  | 2024-06-04  | Active | d chatbot      |
|             |             |             |        | Bot M<br>Manag |

| stance |
|--------|
|        |
|        |
|        |
| Ŧ      |
|        |
| =      |
| =      |
|        |

## ومن بعد الاشتراك والتحقق من الرقم ستحصل على الرقم التعريفي للطلب و الرمز

# يجب الاحتفاظ بهما لإضافتها في نظام بوبس انتربرايس للربط

After subscribing and verifying the number, you will receive the instance ID and token

#### They must be saved to be added to the Pops Enterprise linking system

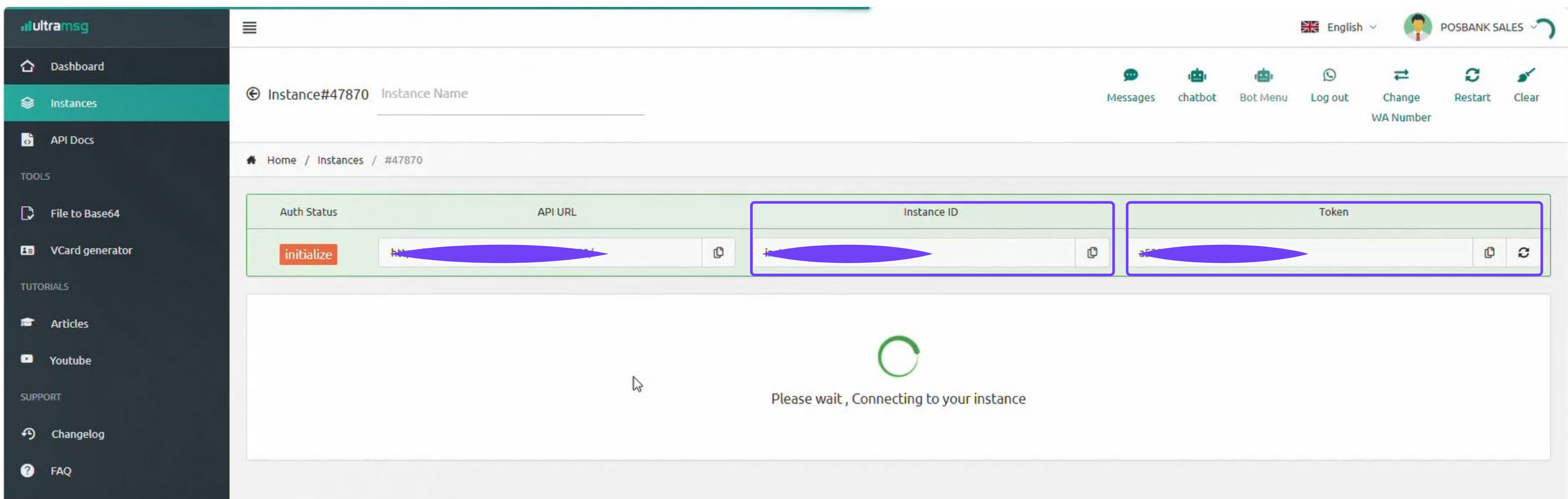

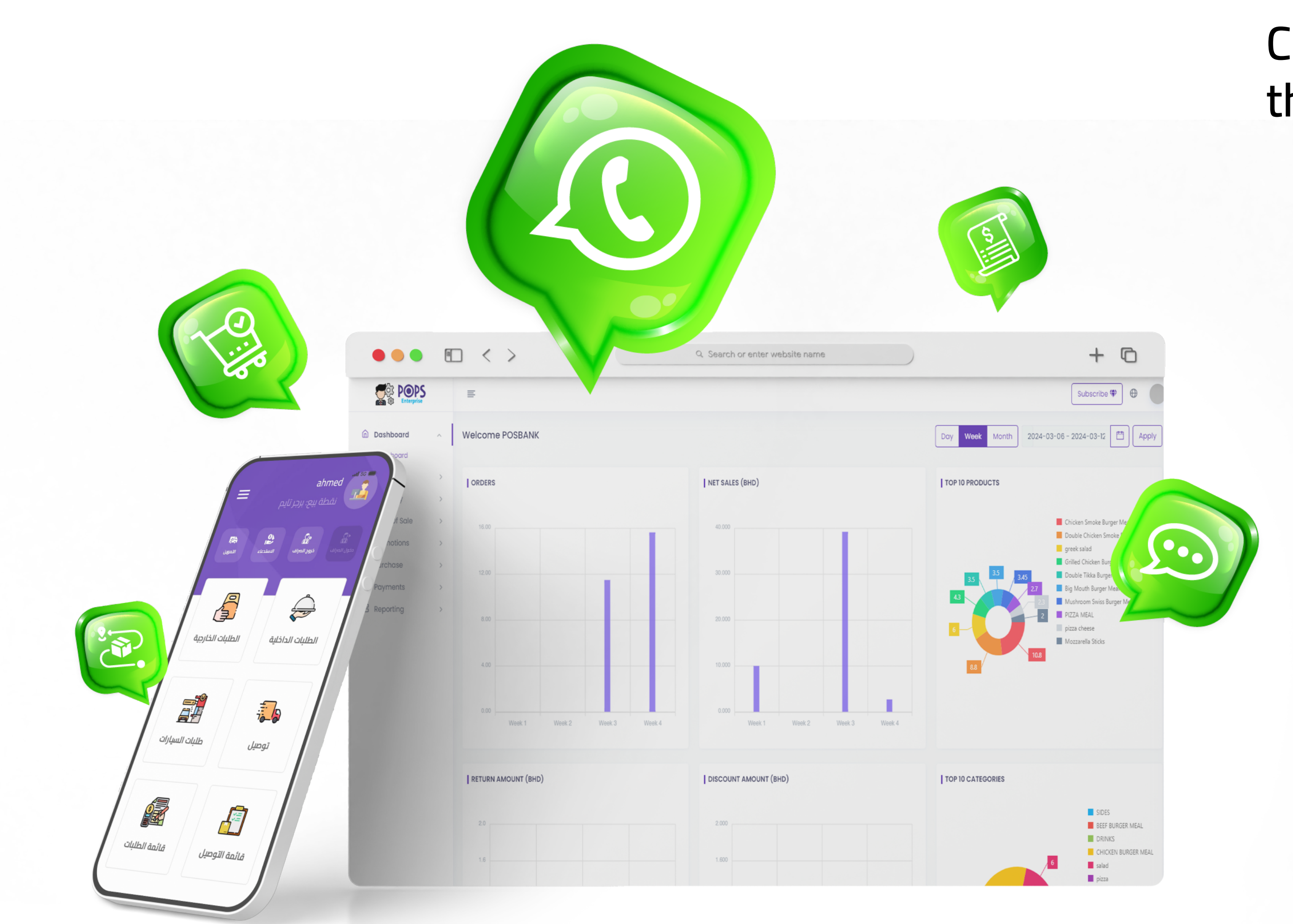

ربط تطبيق الواتساب مع نظام بوبس انتربرايس Connecting the WhatsApp application with the Pops Enterprise system

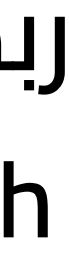

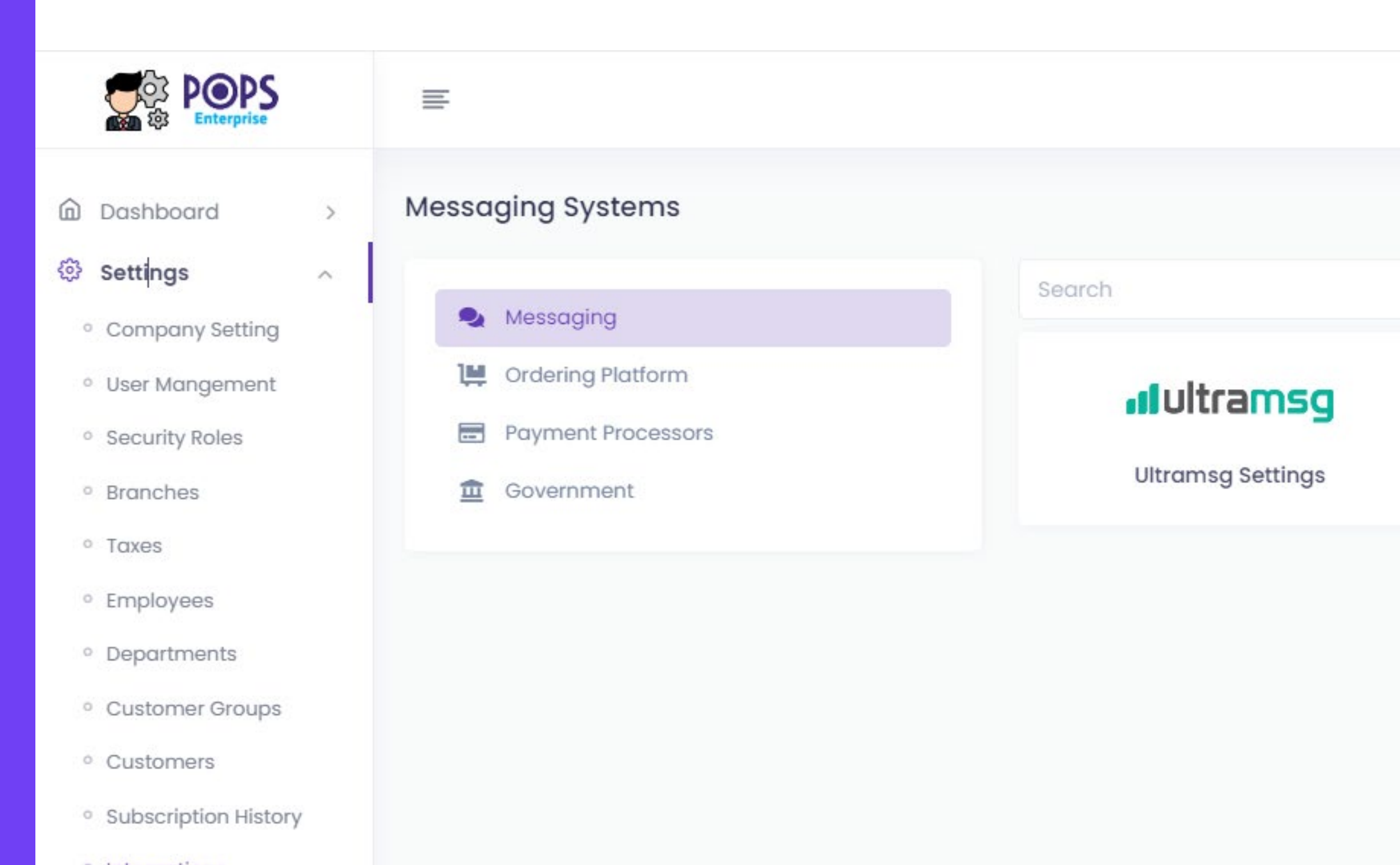

- Integrations
- S Inventory

>

من خلال بوبس انتربرايس السحابي يمكن تفعيل خاصية الترا مسج وذلك من خلال التوجه للإعدادات ومن ثم إلى الربط بعد ذلك يمكنك اختيار الرسائل ومن ثم إعدادات الترا مسج

Through Pops Enterprise cloud, the Ultra Message feature can be activated through Go to Settings and then to Linking After that you can choose the messages and then the settings of Ultra jQuery

| Branch: *               | Select a branch n | ame            |    | •                         |
|-------------------------|-------------------|----------------|----|---------------------------|
| Choose the b            | ranch you wis     | h to link      | طە | ختر الفرع الذي ترغب في رب |
| Informations<br>Enabled | Configuration     |                |    |                           |
| nstance Id *            |                   | Enter the name |    |                           |
| oken *                  |                   | Enter the name |    |                           |
| Activate                |                   |                |    | Validate                  |
|                         |                   |                |    | Save × Cancel             |
|                         |                   |                |    |                           |

then the validate button

| Informations                                 | Configur                                    | ation     |              |              |                                                                                      |                            |              |          |
|----------------------------------------------|---------------------------------------------|-----------|--------------|--------------|--------------------------------------------------------------------------------------|----------------------------|--------------|----------|
| Quick Serve                                  | Dine-in                                     | Delivery  | Drive-Thru   | Order Status | Notifications                                                                        | Waiting List Notifications |              |          |
| Send Receip                                  | ot                                          |           |              |              | Order Receip                                                                         | ot                         |              |          |
| Send Addit                                   | Send Additional Text Message Before Receipt |           |              |              | Send Additional Text Message Before Order Enter Additional Text Message Before Order |                            |              |          |
| Enter Additional Text Message Before Receipt |                                             |           | li           |              |                                                                                      |                            |              |          |
|                                              |                                             |           |              |              |                                                                                      |                            | 🖺 Save       | × Cancel |
| زر التفعيل                                   | غط على                                      | ـمجرد الض | ہا مع النص ا | سيتم إرسالو  | رصدة التي د                                                                          | طلبات يمكنك تحديد الأ      | ىيع أنواع ال | في جد    |

In all types of orders you can specify the credits that will be sent with the text by simply pressing the activation button

|                              | Informations     | Configuration  |                 |            |      |
|------------------------------|------------------|----------------|-----------------|------------|------|
|                              | Quick Serve      | Dine-in        | Delivery        | Drive-Thru | Orde |
|                              | Delivery Status  | Order S        | tages           |            |      |
|                              |                  |                |                 |            |      |
|                              | Send When (      | Departure)     |                 |            |      |
| Send Additional Text Message |                  |                |                 |            |      |
|                              | Enter Additional | l Text Message | e Before Receip | ot         |      |
|                              |                  |                |                 |            |      |

From here, you can select the messages you want to send to the customer in case of order tracking

### Order tracking | خاصية تتبع الطلبات

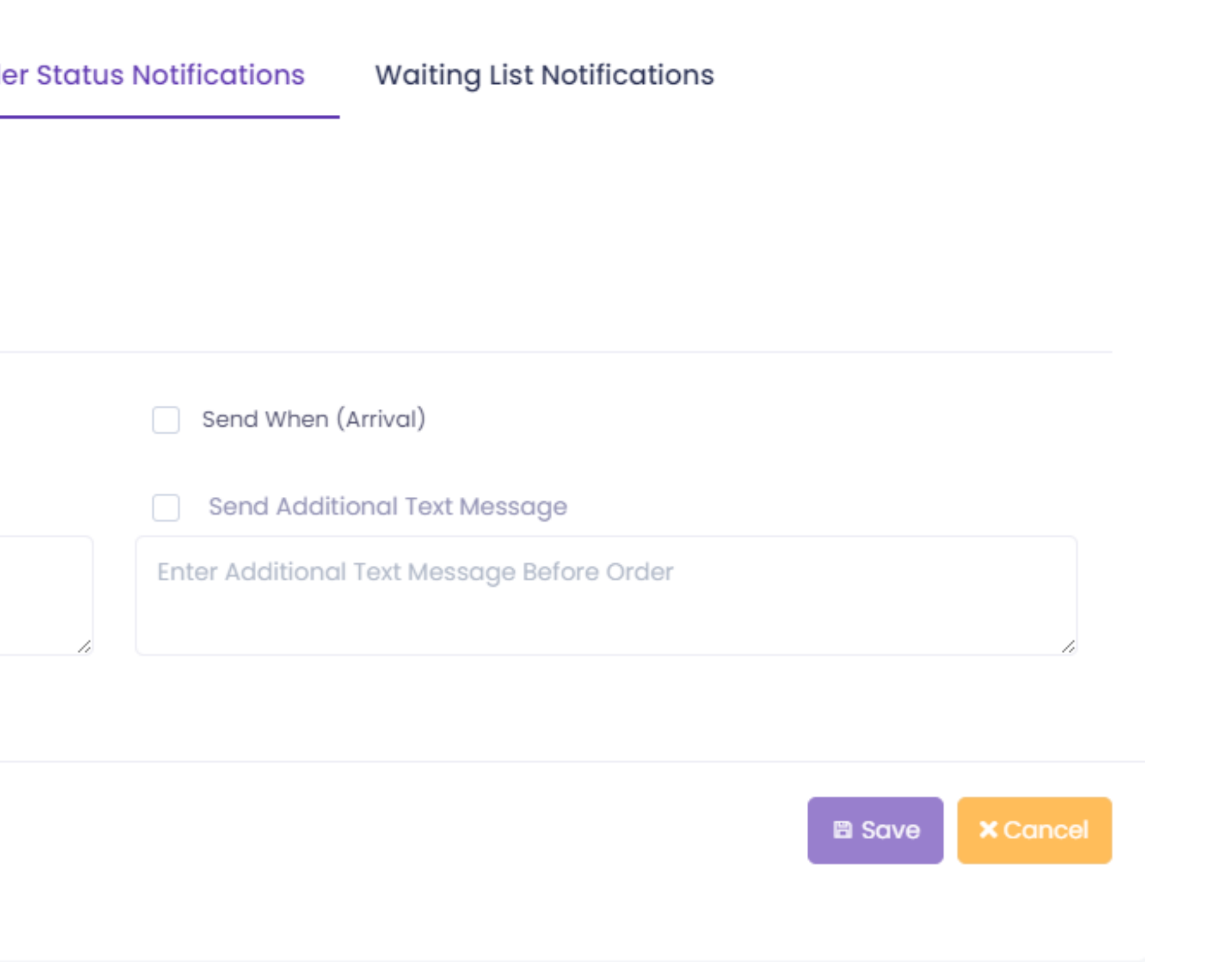

من هنا يمكن تحديد الرسائل التي ترغب في إرسالها للعميل في حال تتبع الطلب

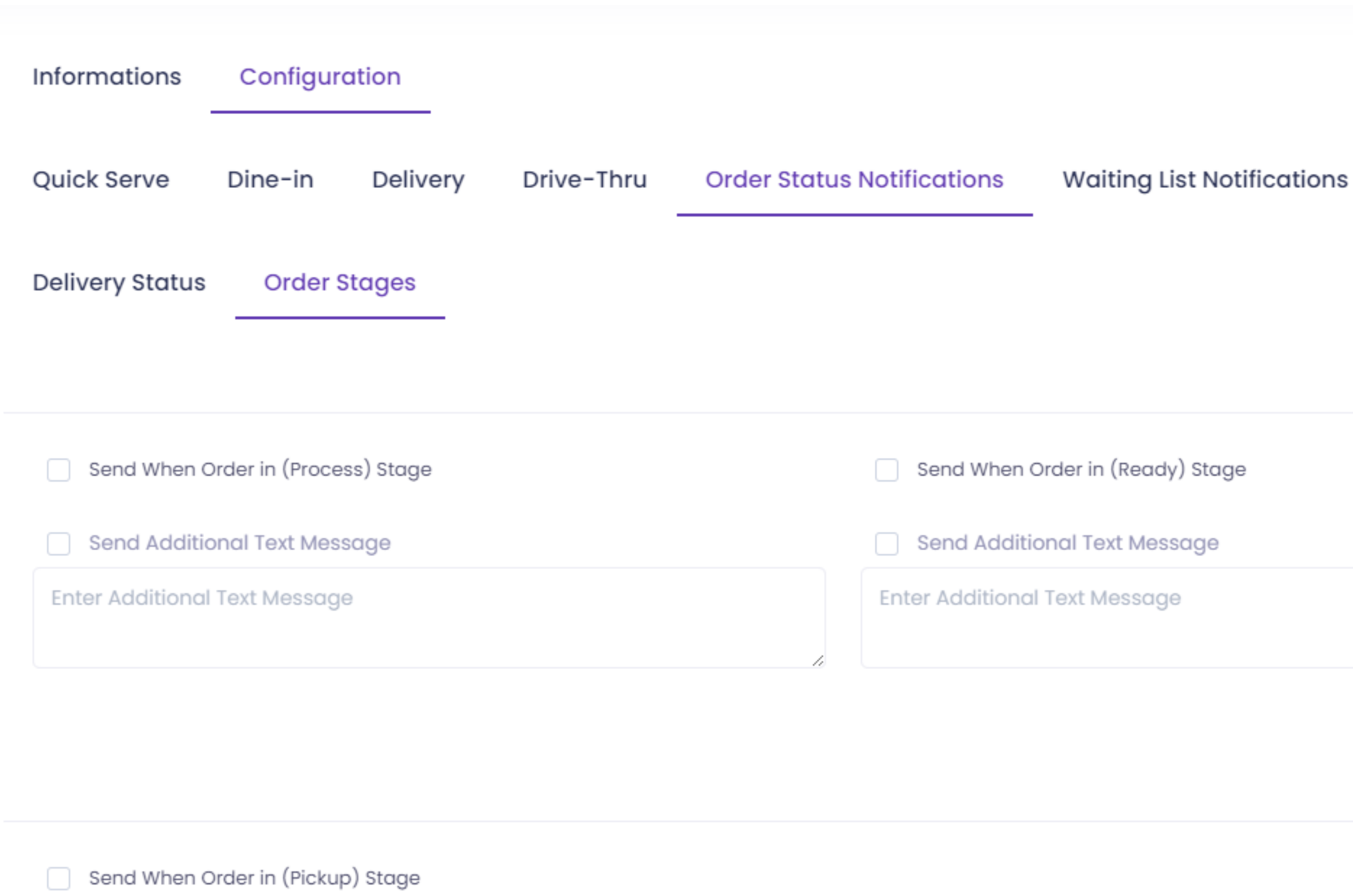

1

Send Additional Text Message

Enter Additional Text Message Before Receipt

خاصية تتبع الطلبات عند المغاسل Tracking at laundries

من هنا يمكن تحديد الرسائل التي ترغب في

إرسالها للعميل في حال تتبع الطلب

From here, you can select the messages

you want to send to the customer in

case of order tracking

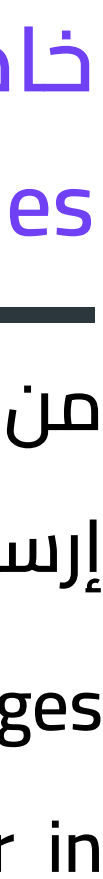

| Informations                                 | Configur | ation    |            |      |  |  |  |  |
|----------------------------------------------|----------|----------|------------|------|--|--|--|--|
| Quick Serve                                  | Dine-in  | Delivery | Drive-Thru | Orde |  |  |  |  |
|                                              |          |          |            |      |  |  |  |  |
| Send Message                                 |          |          |            |      |  |  |  |  |
| Send Additional Text Message                 |          |          |            |      |  |  |  |  |
| Enter Additional Text Message Before Receipt |          |          |            |      |  |  |  |  |
|                                              |          |          |            |      |  |  |  |  |
|                                              |          |          |            |      |  |  |  |  |
|                                              |          |          |            |      |  |  |  |  |
|                                              |          |          |            |      |  |  |  |  |

يمكن تفعيل خاصية إرسال التنبيهات للعملاء الموجودين على قائمة الإنتظار مع امكانية إضافة رسالة نصية إضافية You can activate the feature of sending alerts to customers who are on the waiting list with the possibility of adding

an additional text message

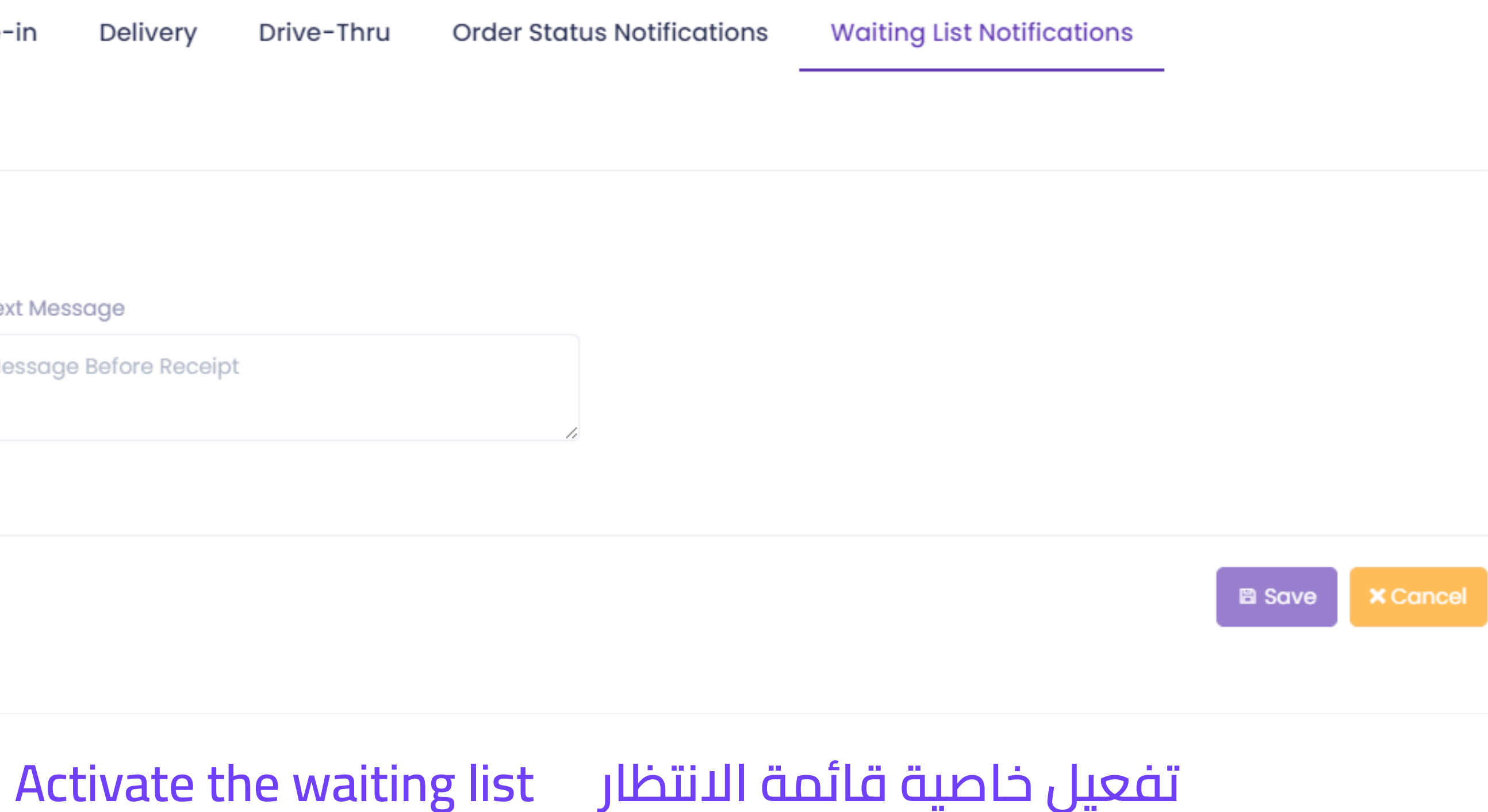

#### **KINGDOM OF BAHRAIN**

Office 41 - Building 884 - Road 3618 Block 436 - seef , Manama

> +973 33771183 +973 39999549

#### **KINGDOM SAUDI ARABIA**

Khobar North Buildings Baghlaf Prince Badr Street Intersection (A)

## POSBANK **MIDDLE EAST**

+966 138811050 +966 591058811

### **UAE, DUBAI**

6th Floor , Concord Tower , Dubai Media City , UAE

> +971 44549842 +971 544453452